## Firmware Update (Geräte-Aktualisierung)

Die aktuelle Firmware-Version (1.2 – Stand: November 2015) für Ihr SL finden Sie auf der offiziellen Studiologic-Webseite. Führen Sie ein Update durch, sollte die aktuelle Version noch nicht installiert sein.

Bevor Sie ein Firmware-Update durchführen empfehlen wir Ihnen ein Geräte-Backup zu erstellen, sollten Sie wichtige Einstellungen abspeichern (sichern) wollen. Speichern Sie den internen SL Gerätespeicher in einer Projekt (PROJECT)-Datei um diesen zu sichern.

## Um ein Geräte-Update durchzuführen befolgen Sie bitte die folgende Anleitung:

1. Schalten Sie das Gerät (SL) aus.

2. Verbinden Sie das Gerät (SL) und den Computer mit einem USB-Kabel.

3. Schalten Sie das Gerät ein und betätigen Sie gleichzeitig den IN Drucktaster: Das Display zeigt "FIRMWARE UPGRADE" an.

4. Starten Sie den SL Editor und wählen Sie das Instrument als IN und OUT Verbindung (klicken Sie nicht auf CONNECT).

5. Wählen Sie die neue Firmware-Datei, die Sie vorher von der Studiologic-Webseite heruntergeladen und anschließend in einem Ordner gespeichert haben aus.

6. Klicken Sie "TRANSMIT" und warten Sie bis der Vorgang beendet wurde. Starten Sie das Gerät neu, in dem Sie es Aus- und wieder Einschalten.